# Integrated Current & TEC Driver for QCLs with Touchscreen Model: QC750-Touch<sup>™</sup>

# **User's Manual**

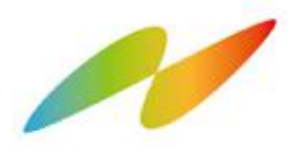

Healthy Photon Co., Ltd.

Room 601, Building 1, Tsinghua Innovation Park, Yinzhou

**District, Ningbo City, Zhejiang Province** 

Phone: +86 (0574) 88357326

Email: info@healthyphoton.com

en.healthyphoton.com

Version: V4.1 Date: 2020.02.22

### Copyright © 2019 Healthy Photon Co., Ltd. All rights reserved.

This document may not be copied, disclosed, transferred, or modified. Healthy Photon reserves the right to modify the products and specifications in this manual without prior notice. Healthy Photon owns all patents, copyrights or other intellectual property rights of this product.

### Trademark

The trademarks, logos and service marks appearing in this manual are the property of Healthy Photon or other third parties. Users may not use these signs without our prior written consent. All other trademarks appearing in this document are the property of their respective owners.

### Contact us:

If you have any questions or suggestions, please do not hesitate to contact He althy Photon.

Web: http://en.healthyphoton.com

Tel: +86-574-88357326

Email: info@healthyphoton.com

# Safety

Thank you for choosing QC750-Touch.

Please read this manual carefully before using this product.

All statements and technical parameters involved in this document are only applicable to a safe working environment and standard operating procedure.

If any of the following conditions exists, report them to the manufacturer or the distributor.

- There are visible damages, including units damage or transport damage;
- The ambient temperature exceeds the working range of the product, or is corroded due to long-term storage in a humid environment;
- The product does not work properly.

### Disclaimer

The laser transmitting module can output invisible laser with hundreds of milliwatts of power! Improper operations will cause serious damage to your eyes! Specific safety measures are recommended in the standards for control of hazards with this laser class! Read and follow the safety precautions described on the web!

https://www.iecee.org/dyn/www/f?p=106:49:0::::FSP\_STD\_ID:3587

https://www.rp-photonics.com/laser\_safety.html

1. It is forbidden to directly plug and unplug the drive power cable or the connection cable between the laser and the driver while the laser is running.

2. Do not look directly at the laser!

3. The power supply must have a ground reference. Before turning on, make sure the power supply meets the requirements of the device.

4. It is forbidden to disassemble or modify the equipment in any way.

5. It is forbidden to operate the device beyond specified ranges.

7. QC750-Touch is only compatible with HealthyPhoton's QC Laser Module. Please contact us if you use it to control lasers from other manufacturers.

#### Caution

Equipment damage caused by non-compliance with the above-mentioned safety specifications and standards will not be covered by the equipment warranty. We do not assume any responsibility or liability for loss or damage caused by failure to follow instructions in this manual.

# Contents

| 1. Introduction                  | 1  |
|----------------------------------|----|
| 2. Specifications                | 2  |
| 3. Cable Interface               | 3  |
| 4. User Interface                | 6  |
| 4.1 "Main" page                  | 6  |
| 4.2 "Set" page                   | 7  |
| 4.3 "Log" page                   | 8  |
| 4.4 "Help" page                  | 8  |
| 4.5 "System" page                | 9  |
| 5. Standard Operation Procedures | 10 |
| 6. Appendix                      | 12 |
| 6.1 RS232 Command List           |    |
| 6.2 Additional technical notes   | 14 |

# 1. Introduction

HealthyPhoton introduced a new generation of QC750-Touch driver that integrates a newly designed touchscreen UI, which greatly facilitates user operations and measurement. The independently developed circuit features extremely low current noise and temperature drift. The all-in-one driver includes a TEC temperature controller and low noise current driver. It supports external analog signal modulation and displays real-time working status on the touchscreen. Considering the high cost of the QCL chip, our specially designed maximum current soft clamping can avoid damage to the laser chip caused by a large current in an unexpected situation. The driver also has a variety of protection mechanisms to maximize the security of the laser chip. The product is stable, reliable, and suitable for various QCL systems in university laboratories or R&D development.

Below are the product features:

- All-in-one module includes both current driver and temperature controller;
- Linear output to TEC greatly extends the Peltier device lifetime;
- Output protection mechanisms ensure the safety of QCL chip: adjustable current clamp, output ramp start, overvoltage and undervoltage protection, overtemperature protection and short-circuit output protection;
- Touchscreen UI is convenient for user operation and status monitoring;
- It is easy to set up and fully compatible with HealthyPhoton's QCL emitter module (HPQCL-Q).

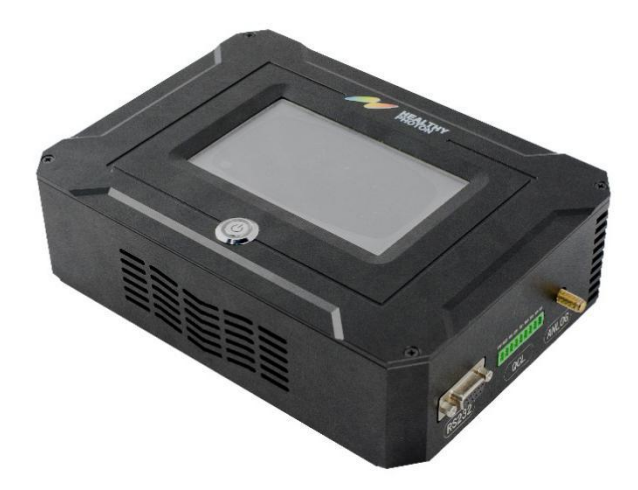

Figure 1. QC750-Touch

# 2. Specifications

| Table 1. Specifications       |                                               |  |  |
|-------------------------------|-----------------------------------------------|--|--|
| Current Drive                 |                                               |  |  |
| Driving current               | 0 - 750mA                                     |  |  |
| Current drift (24hr @25℃)     | <1mA                                          |  |  |
| Max bias voltage              | >15V                                          |  |  |
| Current noise                 | <3uA                                          |  |  |
| Analog modulation bandwidth   | DC – 1MHz                                     |  |  |
| Slow start time               | 3-4s                                          |  |  |
| Current noise density         | <2 nA/(Hz) <sup>1/2</sup>                     |  |  |
| (1kHz~100kHz@500mA)           |                                               |  |  |
| TEC temperat                  | ure controller                                |  |  |
| Max TEC driving current       | ±4A                                           |  |  |
| Max TEC driving voltage       | 6V                                            |  |  |
| Max thermal power dissipation | 48W                                           |  |  |
| Temperature control range     | 20 ~ 50℃ (no condensation)                    |  |  |
| (fan cooling)                 |                                               |  |  |
| Temperature control accuracy  | 0.01℃                                         |  |  |
| Temperature control stability | 0.01℃                                         |  |  |
| Temperature sensor required   | 10 k $\Omega$ , 20 k $\Omega$ NTC thermistors |  |  |
| Analog m                      | odulation                                     |  |  |
| Input resistance              | 2 κΩ                                          |  |  |
| Modulation coefficient        | 100mA/V ±1%                                   |  |  |
| 3dB bandwidth                 | DC – 1MHz                                     |  |  |
| Max input voltage             | ±2.5V                                         |  |  |
| General spe                   | ecifications                                  |  |  |
| Power supply                  | 220 VAC (176-265 V),60W                       |  |  |
| Work temperature              | 10 ~ 40℃                                      |  |  |
| Storage temperature           | -10 ~ 85℃                                     |  |  |
| Digital output                | RS232                                         |  |  |
| Analog output                 | 9-pin QCL emitter connector                   |  |  |
|                               | (cable included)                              |  |  |
| HMI interface                 | LCD touchscreen display and control,          |  |  |
|                               | alarm, and historical data storage            |  |  |
| Dimension (L*W*H)             | 21.4×15.4×5.9 cm <sup>3</sup>                 |  |  |
| Weight                        | <2kg                                          |  |  |

# **3. Cable Interface**

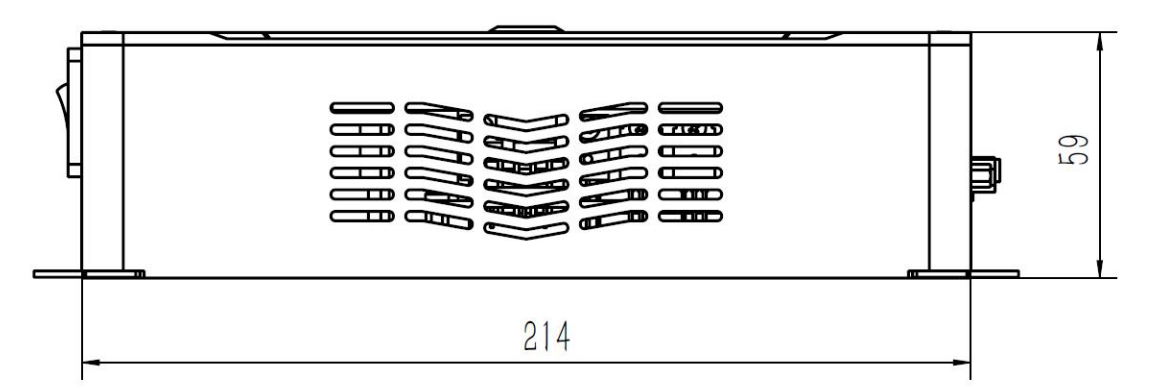

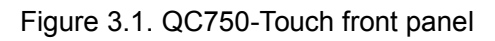

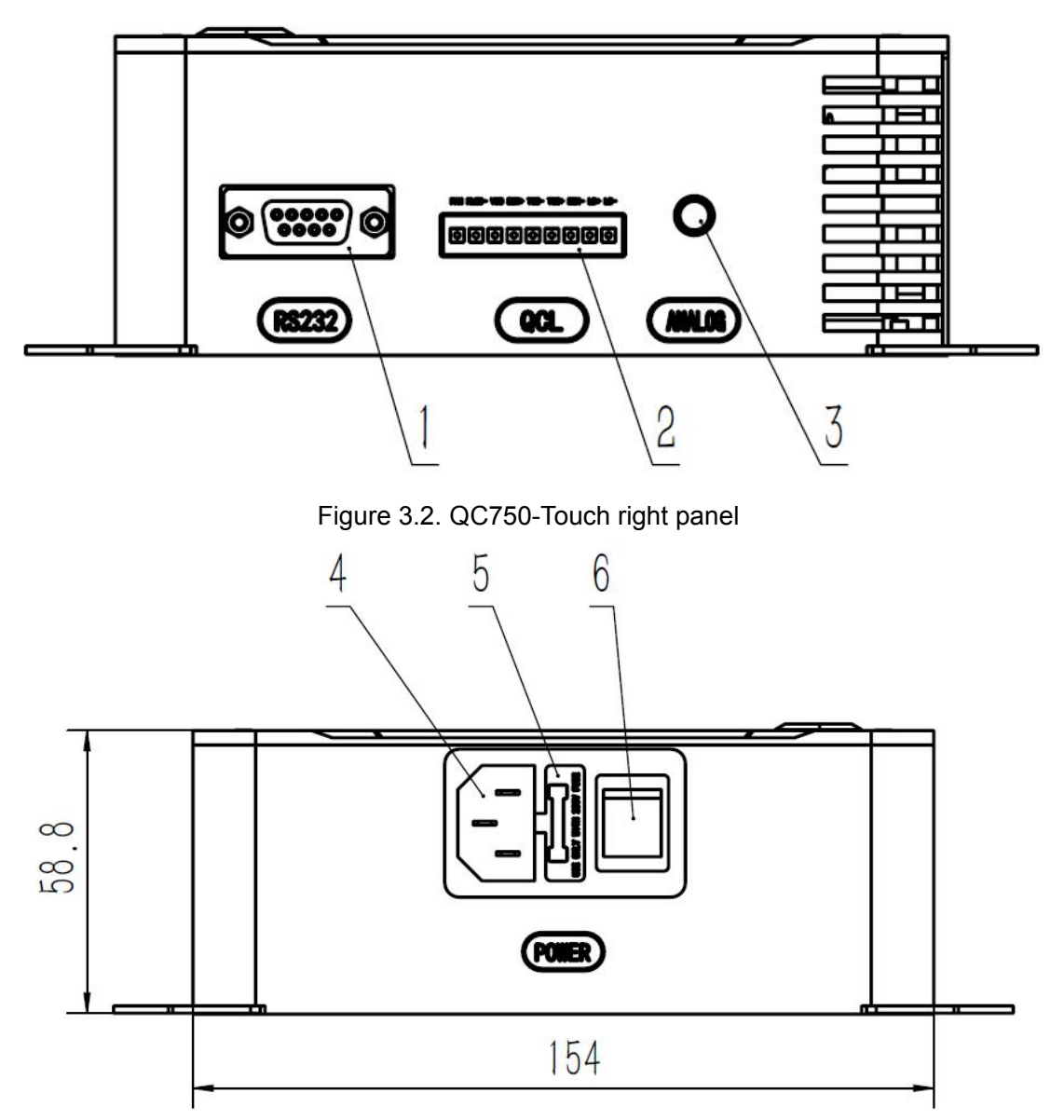

Figure 3.3. QC750-Touch left panel

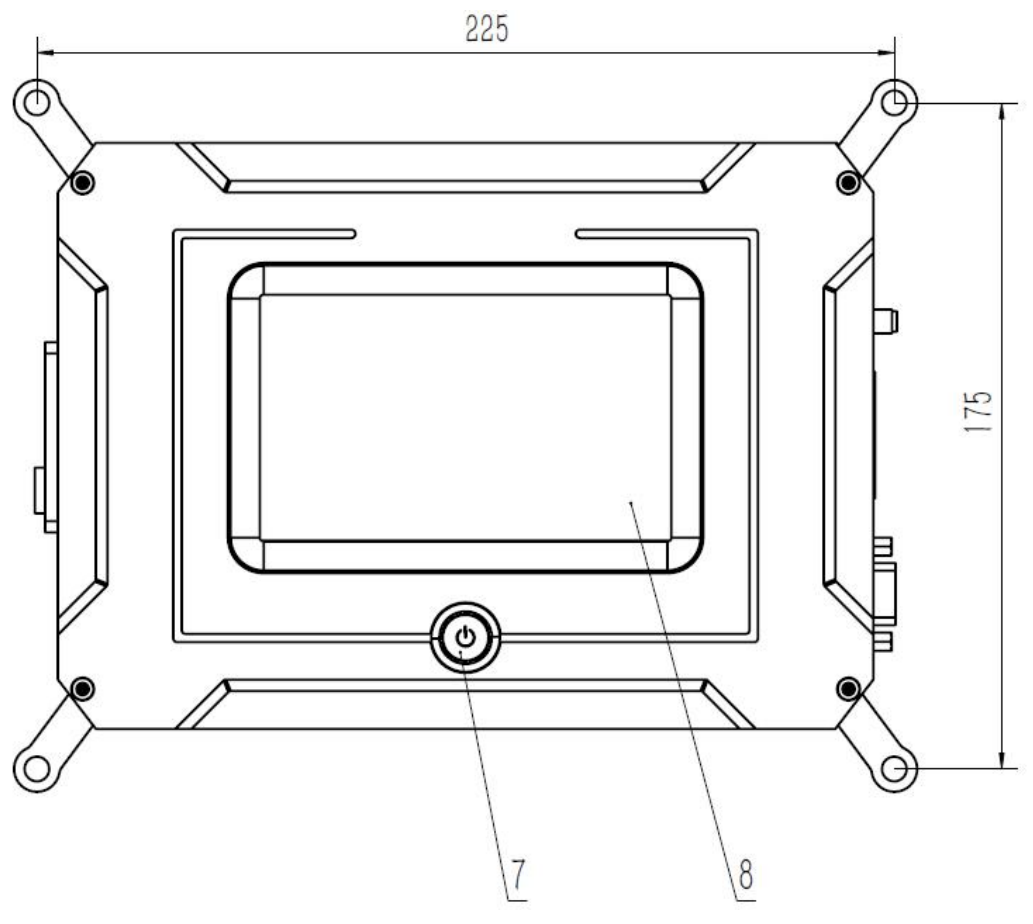

Figure 3.4. QC750-Touch top panel

Note: All dimensions are in mm.

|      | -            |                                                                   |
|------|--------------|-------------------------------------------------------------------|
| PORT | NAME         | DESCRIPTION                                                       |
| 1    | RS232        | DB–9 female connector for RS-232 (Table 3)                        |
| 2    | QCL          | 9-pin female connector for the QCL (Table 4)                      |
| 3    | ANALOG       | Connector (Table 5)                                               |
| 4    | Power        |                                                                   |
| 4    | Connector    |                                                                   |
| 5    | Power Fuse   | Current rating: 5A                                                |
| 6    | Power switch | Note: The red button must be switched to "1" for power supply     |
| 7    | Drive switch | Note: The indicator light turns blue when the driver is turned on |
| 8    | LDC          | (Details are provided in Sec. 4)                                  |

 1/4/7/8/9
 No connection

 2
 RX\_232

 3
 TX\_232

 5/6
 Signal ground

Table 3. RS232 pin diagram and specifications

Table 4. QCL pin assignments

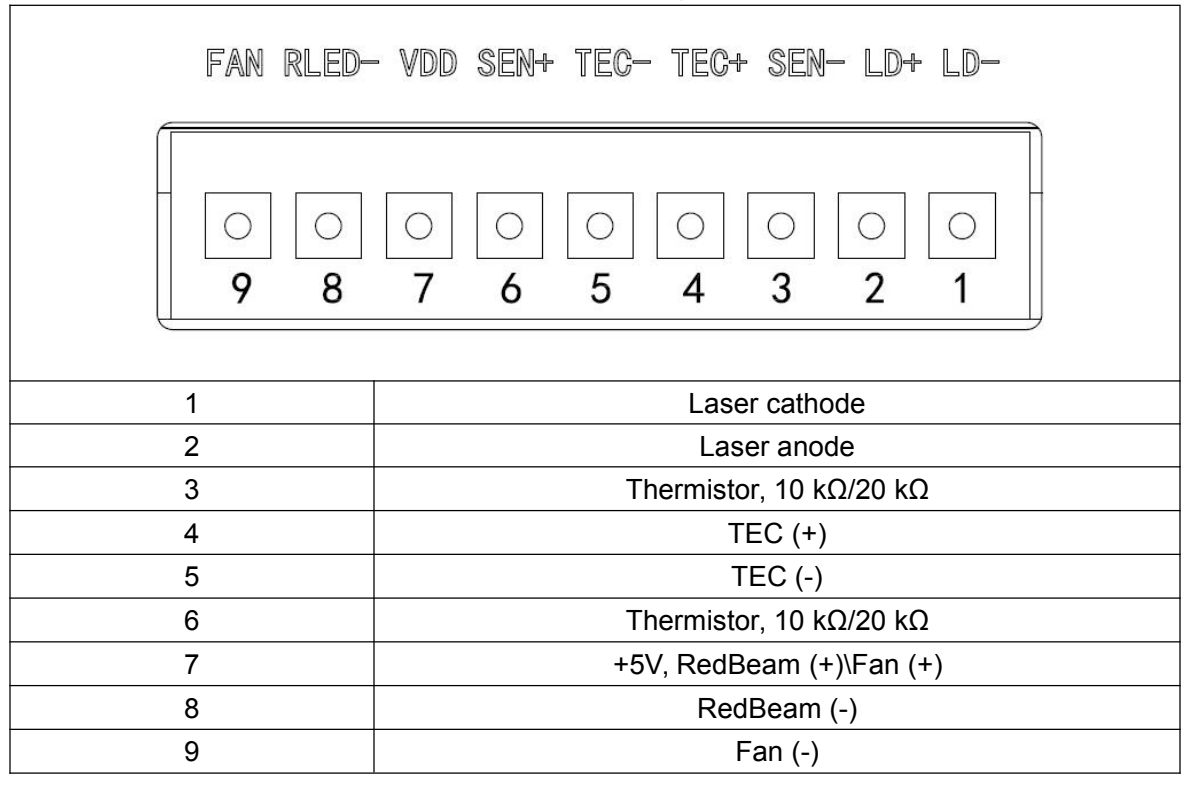

| Table 5. Al | NALOG | pin s | specifications |
|-------------|-------|-------|----------------|
|-------------|-------|-------|----------------|

| $\bigcirc$         | SMA connector                         |
|--------------------|---------------------------------------|
| Input requirements | Frequency: DC-1MHz; Voltage: 0 ~±2.5V |

# 4. User Interface

There are five pages in the UI: Main, Set, Log, Help, and System. The functionalities are described in the following subsections.

### 4.1 "Main" page

The page is used to turn on the laser and the guiding light. The laser current and TEC temperature can be set.

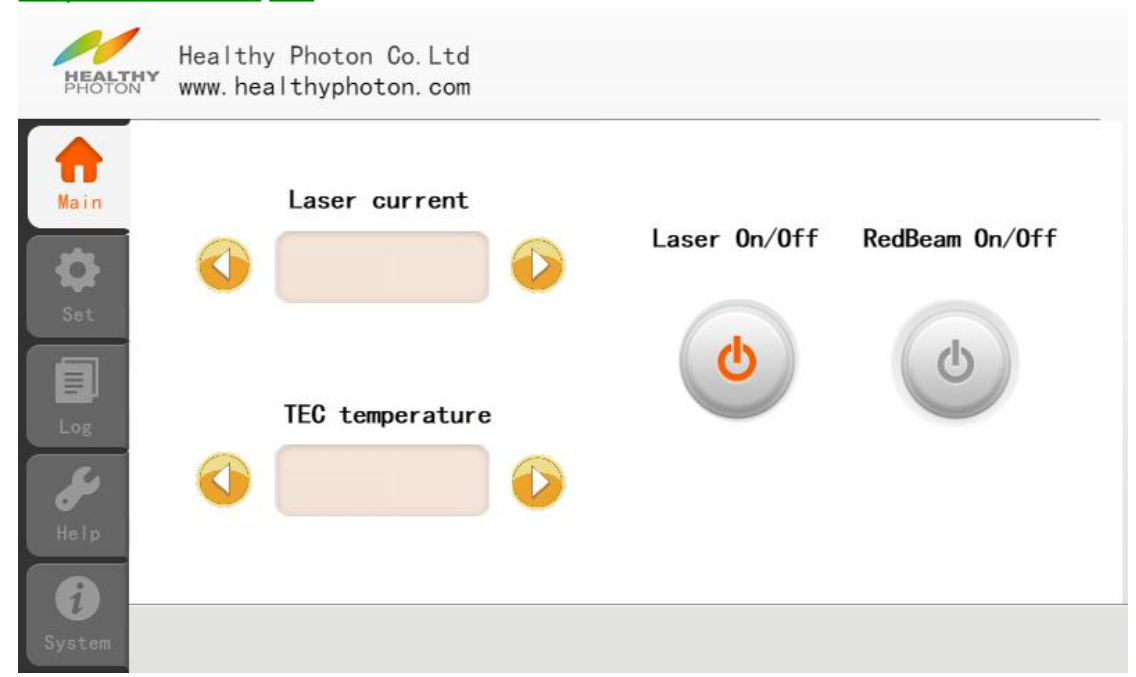

Figure 4.1.1. "Main" page

### **Descriptions:**

- Laser current: Actual laser current reading.
- TEC temperature: Actual TEC temperature reading.
- <sup>(0)</sup> buttons: To fine tune the laser current and TEC temperature.
- Laser On/Off button: To toggle the laser diode current source between on and off. The button turns orange/gray when laser is on/off.
- RedBeam On/Off button: To turn guiding light on/off.

#### **Operations:**

After pressing the [Laser On/Off] button, you should see the message shown in Figure 4.1.2 Turn on the laser driver by selecting "Yes".

| Turn on t       | he l | aser? |
|-----------------|------|-------|
| Set current     | :    | mA    |
| Set temperature | :    | °C    |
| Current limit   | :    | mA    |
| NTC Sensor      | :    | KΩ    |
| Yes             |      | No    |

Figure 4.1.2. Dialog to turn on laser driver

### 4.2 "Set" page

The page allows user to set the important parameters and view the actual parameter values during operation.

|                    | Set value   | Set range       |
|--------------------|-------------|-----------------|
| Current (mA)       |             | 15mA - limit    |
| Temperature (°C)   |             | 20°C – 50°C     |
| Current limit (mA) |             | Current - 750mA |
| RTC Lang           | uage Sensor |                 |

Figure 4.2. "Set" page

### **Descriptions:**

• Set value: The column is used to set the values for laser current, TEC temperature, and the upper current limit for the QCL. Note that the laser driver will be unconditionally shut down if the laser current exceeds the limit. Table 6 describes the requirements for the parameters.

• Table 6. Parameter requirements

| Description   | Davas                       |
|---------------|-----------------------------|
| Parameter     | Range                       |
| Laser current | <li>limit and &gt;15mA</li> |
| Temperature   | 20°C - 50°C                 |
| Current limit | <750mA                      |

- Real Time Clock (RTC) Calibration: Press the [RTC] button to calibrate the current local time.
- Language: Press the [Language] button to select your preferred language.
- Sensor type: Press the [Sensor] button to choose the NTC sensor between 10 and 20 KΩ.

### 4.3 "Log" page

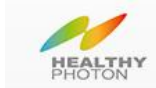

Healthy Photon Co.Ltd www.healthyphoton.com

|        | Alarm log     |            |                         |
|--------|---------------|------------|-------------------------|
| Main   | Date and time | Alarm type | Error value Limit value |
| *      |               |            |                         |
| Set    |               |            |                         |
|        |               |            |                         |
|        |               |            |                         |
| Log    |               |            |                         |
| Se -   |               |            |                         |
| Help   |               |            |                         |
| 6      |               |            |                         |
| System |               |            |                         |

Figure 4.3. "Log" page

The alarm log page displays various error and status messages, such as over current and over temperature. Once an alarming message is sent, the laser current driver and TEC controller are turned off. Each item in the log includes the time, alarm types, and related parameters.

### 4.4 "Help" page

The page describes all the displayed items in UI. Refer to the page for any problem during operations.

| HEALTHY                            | Healthy Photon Co.Ltd<br>www.healthyphoton.com                                                                                                    |
|------------------------------------|----------------------------------------------------------------------------------------------------|
| Main<br>Main<br>Set<br>Log<br>Help | <ul> <li>Main:</li> <li>1) Laser current: Actual laser current reading.</li> <li>2) TEC temperature: Actual TEC temperature reading.</li> <li>3) Use the  and  buttons to fine tune laser current and TEC temperature.</li> <li>4) Laser On/Off: The button toggles the laser current source on and off. The button turns orange/gray when laser is on/off.</li> <li>5) RedBeam On/Off: The button is used to turn guide light on/off.</li> </ul> |
| System                             | 1/3 Page up Page down                                                                                                    |

Figure 4.4. "Help" page

## 4.5 "System" page

This page displays the system information.

| HEALTHY | Healthy Photon Co.Ltd<br>www.healthyphoton.com                    |
|---------|-------------------------------------------------------------------|
|         | Product name : Compact QC laser driver and temperature controller |
| Main    | Product model : QC750 Touch                                       |
| •       | MCU version : STC8A8K64S4A12                                      |
| Set     | HMI version : UI-Q4 v1.0                                          |
|         | PCB version : QCL4-DEV v1.0                                       |
| Log     |                                                                   |
| Help    |                                                                   |
| <u></u> |                                                                   |
| Syetem  |                                                                   |

Figure 4.5. "System" page

# **5. Standard Operation Procedures**

1. Preparations before use

1) Check the thermistor resistance. QC750-Touch only supports 10 K $\Omega$  and 20 K $\Omega$  NTC thermistors.

2) Check the power supply voltage and connection between QC750-Touch and the laser.2. Turn on power

Press the power button and the indicator light turns red. Turn on the drive switch in the front panel and the switch button turns blue LCD display lights up and the following picture appears.

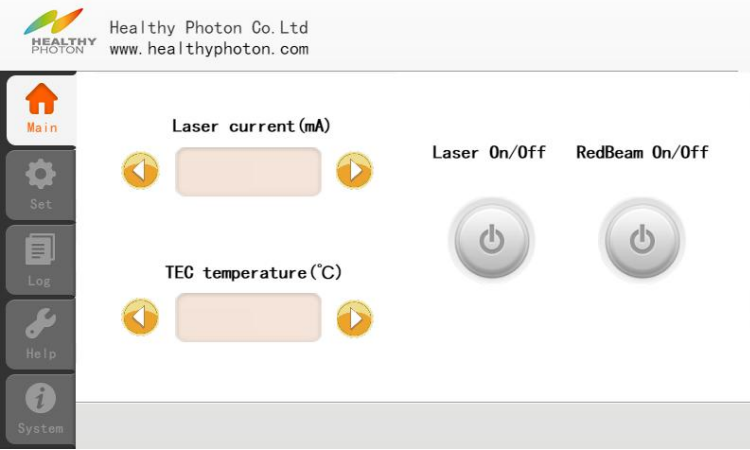

3. Confirm the NTC thermistor Click the setting button as shown below:

|        |            |         | Sat u | alua   | Sot range       |
|--------|------------|---------|-------|--------|-----------------|
| і<br>Г |            |         | Jet v | arue   | Set range       |
| c      | urrent (mA | )       |       |        | 15mA - limit    |
|        |            |         |       |        |                 |
| Т      | emperature | (°C)    |       |        | 20°C – 50°C     |
|        | urrent lim | it (mA) |       |        | Current - 750mA |
| ,      |            |         |       |        |                 |
|        | RTC        | Langu   | age   | Sensor |                 |

Check whether the set value of NTC thermistor is the same as the thermistor used in the laser package. If they are different, click the Sensor button to choose the right thermistor. For example, press [OK] to switch the thermistor from 20 K $\Omega$  to 10 K $\Omega$  as shown in the following screenshot:

| Change NTC                                                    | sensor ?                              |
|---------------------------------------------------------------|---------------------------------------|
| Current sens                                                  | sor: 20KΩ                             |
| Press OK to<br>sensor : <u>1</u> (                            | change NTC<br>ΟΚΩ                     |
| Warning:<br>The laser outpu<br>shut down if th<br>is changed. | ut power will be<br>ne the NTC sensor |
| OK                                                            | Cance I                               |

### 4. Laser settings and TEC settings

Click the input box on the right of the Current limit (mA) and enter the desired current limit for your laser. The laser current will be limited to this value at all times, including when adding analog modulation. The laser current and TEC temperature can be set in the same way.

5. Turn on the Laser and red light

Press the laser ON/OFF button in the main interface to turn the laser on. When the laser is on, the LASER ON/OFF button will turn orange. The red light will be turned on in the same way.

#### Caution

Note 1: Changing the current limit after turning on the laser will cause the laser to turn off.

Note 2: Forbidden to short the LD+ to LD- of the laser.

Note 3: Forbidden to short the TEC+ to TEC-.

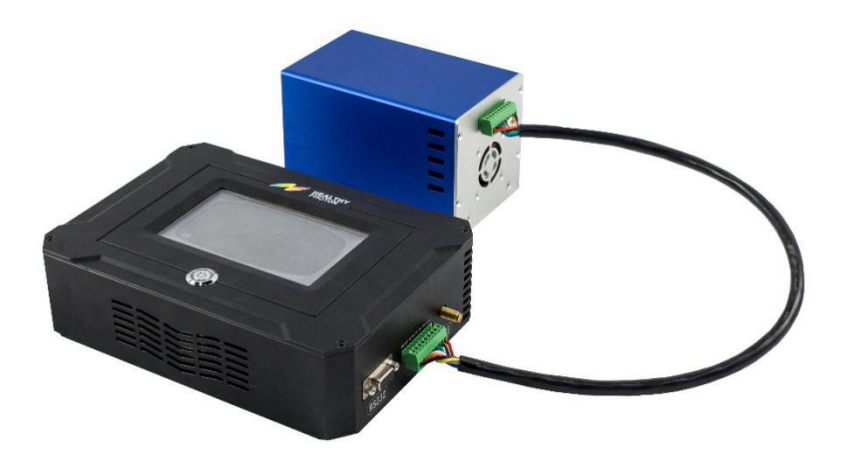

Figure 5. Device connection

# 6. Appendix

### 6.1 RS232 Command List

This section defines the RS232 communications for control of QC750 Touch. The baud rate setting is 115200 bps with 8 data bits and 1 stop bit (no parity bit).

### **Read command**

| Send package format |               |                  |        |
|---------------------|---------------|------------------|--------|
| ID                  | function code | register address | CRC16  |
| 1 byte              | 1 byte        | 2 byte           | 2 byte |

| Return package format                                              |               |                  |             |      |       |
|--------------------------------------------------------------------|---------------|------------------|-------------|------|-------|
| ID                                                                 | function code | register address | data length | data | CRC16 |
| 1 byte     1 byte     2 byte     1 byte     data length     2 byte |               |                  |             |      |       |

Note:

- 1. The ID is fixed as **0x88**;
- 2. The function codes and register address are shown in Table 7 and Table 8;
- 3. The data width of returned variables:
  - current and temperature are 4 bytes;
  - switch class is 1 byte.

The returned data value is 100 times of the variable itself. For example, **0x000121A3** which is equal to the decimal 74147, means the variable is actually 741.47. The returned switch value **0x00** indicates the switch is off, and **0x01** indicates the switch is on. When all items are returned, the returned data sequence is as shown in Table 8.

Example 1:

Return command **0x88 0x03 0x0001 0x04 0x00000D54 0x9DB9** indicates that the laser temperature is 34.12  $^{\circ}$ C.

Example 2:

Return command 0x88 0x03 0x0020 0x01 0x01 0x099B indicates that the laser is on.

Example 3:

Return command 0x88 0x03 0x00FF 0x18 0x01 0x01 0x01 0x00 0x0000C63B 0x00000D90 0x0000C432 0x0000D92 0x0000EAAF 0xC8FB indicates all data returned in sequence as follows:

Laser switch: on,

TEC switch: on,

Fan switch: on,

RedBeam switch: off,

Laser current: 507.47 mA,

TEC temperature: 34.72  $^{\circ}C$ ,

Laser current setpoint: 502.26 mA, TEC temperature setpoint: 34.74 °C, Current limit: 600.79 mA.

### Write command

| Send package format for parameter setting*   |        |        |        |        |
|----------------------------------------------|--------|--------|--------|--------|
| ID function code register address data CRC16 |        |        |        |        |
| 1 byte                                       | 1 byte | 2 byte | 4 byte | 2 byte |

\* The send package is used for the parameter setting. Return package format is the same as send package.

Note:

1. The ID is fixed as **0x88**;

2. The function codes and register address are shown in Table 7 and Table 8.

Example:

Set the laser current to 741.47 mA: 0x88 0x10 0x0010 0x000121A3 0x2690

| Send package format for switch control*      |        |        |        |        |
|----------------------------------------------|--------|--------|--------|--------|
| ID function code register address data CRC16 |        |        |        |        |
| 1 byte                                       | 1 byte | 2 byte | 1 byte | 2 byte |

\*The send package is used for the switch control. Return package format is the same as send package.

Example:

Set the laser excitation source off: **0x88 0x06 0x0020 0x00 0x57DD** Note:

The time range for data collection periods can be as short as one second or as long as 255 seconds.

Example1:

Specify the time range of one second: **0x88 0x06 0x0030 0x01 0x5711** Example2:

Specify the time range of 255 seconds: 0x88 0x06 0x0030 0xFF 0x5711

For the format of the returned data, please refer to Example 3 of Read command.

| Table 7. | Function | Code | Table |
|----------|----------|------|-------|
|----------|----------|------|-------|

| Function Code | Function                    |
|---------------|-----------------------------|
| 0x03          | Read data and switch status |
| 0x06          | Control switch              |
| 0x10          | Set parameters              |

#### Table 8. Register Address Table

| Register | Item         | Function Code Compatibility |
|----------|--------------|-----------------------------|
| address  |              |                             |
| 0x0020   | laser switch | 0x03,0x06                   |
| 0x0021   | TEC switch   | 0x03,0x06                   |

| 0x0022 | fan switch             | 0x03,0x06 |
|--------|------------------------|-----------|
| 0x0023 | RedBeam switch         | 0x03,0x06 |
| 0x0000 | laser current          | 0x03,0x10 |
| 0x0001 | TEC temperature        | 0x03,0x10 |
| 0x0010 | laser current setpoint | 0x03,0x10 |
| 0x0011 | TEC temperature        | 0x03,0x10 |
|        | setpoint               |           |
| 0x0012 | current limit          | 0x03,0x10 |
| 0x0030 | automatic data         | 0x06      |
|        | collection periods     |           |
| 0x00FF | all data               | 0x03      |

### 6.2 Additional technical notes

This section describes the following technical information:

- Passive and active interlock
- · Firmware update
- Current soft clamping
- · Square wave response

#### Passive and active interlocking

The driver has an active lock protection mechanism inside. When an unreliable external connection is detected, the drive circuit will be cut off immediately in order to protect the laser.

#### Firmware update

Contact us for the firmware updates.

#### **Current soft clamping**

A hardware circuit is specially designed to soft-clamp the current. The clamping current is 10% lower than the limit current. As shown in the figures below, the set limit current is 500 mA. When the clamping works, the current is clamped at 450 mA.

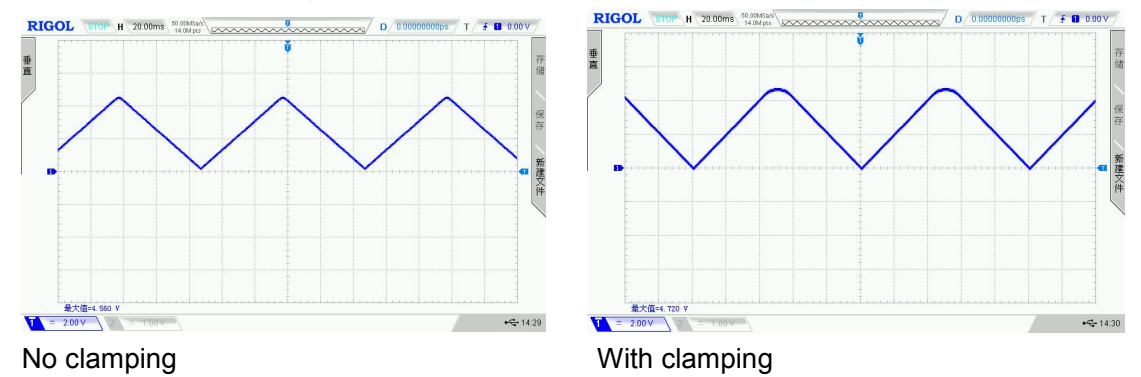

#### Square wave response

The following two figures illustrate the square wave response measurement of the driver at different modulation frequencies with a driving current of 450 mA and a load of 10  $\Omega$ .

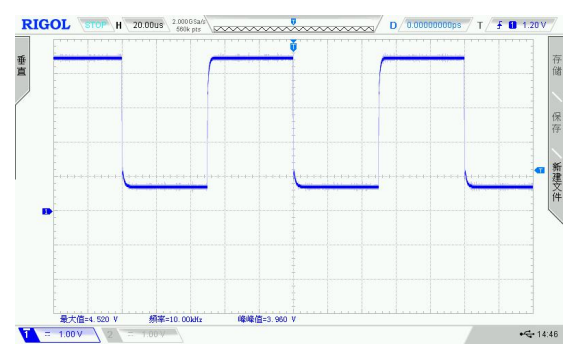

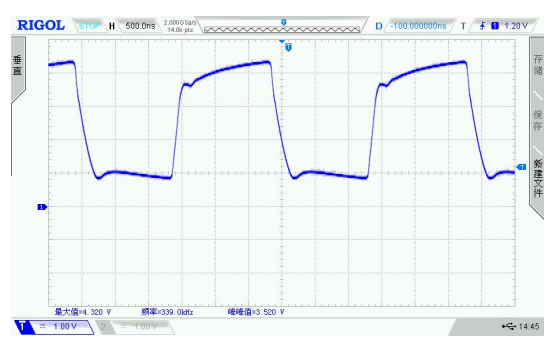

Square wave response at 10 kHz

Square wave response at 340 kHz

Copyright © Healthy Photon Co., Ltd. 2014 – 2019. All rights reserved. Healthy Photon Co., Ltd. Room 601, Building 1, Tsinghua Innovation Park, Yinzhou District, Ningbo City, Zhejiang Province Phone: +86--574-88357326 <u>en.healthyphoton.com</u> info@healthyphoton.com